## PHẢN HỎI VỀ THÔNG TIN WEBSITE: www.g7chem.com

| 1 | Hiện trạng                                                                                                    | Giải pháp                                                                                                    | Xử lý   |
|---|----------------------------------------------------------------------------------------------------|----------------------------------------------------------------------------------------------------|---------|
|   | ← → C 😋 alphacoach.az9s.com/contact/                                                                                       |                                                                                                    |         |
|   | G7CHEM<br>We discover chemistry Search                                                                                     | Q VI 💥 EN                                                                                                    |         |
|   | HOME ABOUT US V PRODUCTS V CUSTOM PRODUCTS NEWS SU                                                                         | PPORT ~ CONTACT                                                                                                    |         |
| 1 | Ô tìm kiếm hơi ngắn, <mark>tích hợp thêm mục giỏ hàng</mark> (để đăng ký được bộ công thương)                              | Thiết kế dài ra gấp 1.6 lần nữa, <mark>tích hợp thêm giỏ hàng</mark> /để                                                                                                    | Đã xong |
| 2 | Màu sắc của thanh ngang cần đậm lên ( <i>như màu Logo ấy</i> ) thì chữ màu trắng mới nổi lên, dễ đọc được.                 | Thay màu sắc của thanh có các thư mục tìm kiếm đậm lên như màu của LOGO                                                                                                    | Đã xong |
|   | Trang <b>home</b> phần <b>Our product</b> thì không cần hiện sản phẩm cụ thể mà chỉ cần hiện các mục lớn trong DM sản phẩn | Ko cho hiện SP<br>HIỆN CÁC MỤC TRONG DM SP<br>Custom mate<br>Brands<br>Parameters<br>Method<br>Applications<br>Standards                                                        |         |
| 3 | Các mục trên thanh ngang đang khá gần nhau, rồi mắt<br>HOME ABOUT US V PRODUCTS V CUSTOM PRODUCTS NEWS SUPPORT V CONTACT   | Cần tách xa nhau ra để đỡ rồi mắt                                                                                                    | Đã xong |
| 4 | Thêm 1 mục Distributors trước phần CONTACT                                                                                 | Là 1 trang để liệt kê danh sách các nhà phân phối thôi                                                                                                    | Đã xong |
| 5 | Nếu để cái EASY FIND ở mục Products thì bị trùng và không thể hiện<br>được danh mục SP NHƯ Ở MỤC 6                         | Chuyển cái Easy find trong mục product thành Shop trên thanh<br>công cụ tìm kiếm<br>Cái phần tìm theo Brands/methods/Application có tự thêm/bớt<br>theo danh mục SP được không? |         |

|   |                                                                                                    | Search Keyword                                                                                                    |         |
|---|----------------------------------------------------------------------------------------------------|----------------------------------------------------------------------------------------------------|---------|
|   |                                                                                                    | Jeanui reginoru                                                                                                    |         |
|   |                                                                                                    | All Application All Application                                                                                                    |         |
|   |                                                                                                    | Showing 1 - 8 out of 8                                                                                                    | F       |
|   |                                                                                                    | D THUMBNAILS PRODUCTS                                                                                                    |         |
|   |                                                                                                    | DSB2304   Definition of Sheep Blood     DSB2304   Definition of Sheep Blood     DSB2304   Definition of Sheep Blood     DSB2304   Definition of Sheep Blood     DSB2304   Definition of Sheep Blood     DSB2304   Definition of Sheep Blood     DSB2304   Definition of Sheep Blood     DSB2304   Definition of Sheep Blood     Specifications: 10mL, 100mL, 500mL.   Definition of Sheep Blood     PVC - 60%.   Transport temperature: 2 - 8°C.     Treên shop thì có tích vs Giở hàng/Số lượng/Đơn giá/thành tiền                                                                                                    |         |
| 6 | Trong mục Products thì khi trỏ vào sẽ nhẩy ra các mục:                                                         | Anh có tự tạo mới các mục được không?                                                                                                    |         |
|   | • Brands                                                                                                    | (tự thêm bớt được không?)                                                                                                    |         |
|   | Parameters                                                                                                    |                                                                                                    |         |
|   | Method                                                                                                    |                                                                                                    |         |
|   | • Applications                                                                                                 |                                                                                                    |         |
|   | • Applications                                                                                                 |                                                                                                    |         |
|   | • Standards $(1 \ln \log 2 \ln \ln \log \log \log \log \log \log \log \log \log \log \log \log \log \log \log$ |                                                                                                    |         |
|   | (IIIIK VS & dưới thành độc)                                                                                    | / SERUM                                                                                                    |         |
|   | Demu                                                                                                    | Image: State State Stat |         |
|   | DESCRIPTION BRAND ORDER INFORMATION LEGAL RECO                                                                 |                                                                                                    |         |
| 7 | Dươi phan tên của SP đề mã SP (đây là mã khi đăng thì nhập vào 1 ố<br>riêng) – THAY THẾ CHO HÌNH CÁI LOGO      | <u>Tạo o de đảng mà SP</u>                                                                                                    | Đà xong |
|   | Bổ chữ Contact/bổ hết mô tả thay = nút đặt hàng (shop)                                                         | Description thay = Overview                                                                                                    |         |
|   | DESCRIPTION BRAND ORDER INFORMATION LEGAL RECORDS VIDEO DOCUMENTS                                              | Thay Brand = Specifications                                                                                                    |         |

|   |                                                                   | Order information = How to order                                          |         |
|---|-------------------------------------------------------------------|---------------------------------------------------------------------------|---------|
|   |                                                                   | Thay Legal records = Resources (có các doccument rồi)                     |         |
|   |                                                                   |                                                                           |         |
|   |                                                                   | Documents thay = <u>Related Products/</u> <u>Click vào thì nó nhẩy ra</u> |         |
|   |                                                                   | giọi ý các SP liên quan. (https://sea.hach.com/p-phosphorus-              |         |
|   |                                                                   | utplus-viai-tests/11v1840#similarproducts)                                |         |
|   |                                                                   | ⇒ Đã có sản phẩm Related Product ở dưới rồi ạ                             |         |
| 8 | Trong mục Support chưa có phân Product Catalog để khách click vào | Trong mục support trên thanh công cụ tìm kiêm, thêm mục Product           | Đã xong |
|   | Product catalog ra trang tìm kiếm sản phẩm như hiện tại)          | https://www.eragc.com/productcatalog                                      |         |
|   |                                                                   |                                                                           |         |
|   | Support<br>Product Catalog                                        |                                                                           |         |
|   | Certificate of Analysis                                           |                                                                           |         |
|   | Safety Data Sheet                                                 |                                                                           |         |
|   | FAQ                                                               |                                                                           |         |
|   | Webinars                                                          |                                                                           |         |
|   |                                                                   |                                                                           |         |
|   |                                                                   |                                                                           |         |
|   |                                                                   |                                                                           |         |
|   |                                                                   |                                                                           |         |
|   |                                                                   |                                                                           |         |
|   |                                                                   |                                                                           |         |
|   |                                                                   |                                                                           |         |
|   |                                                                   |                                                                           |         |
|   |                                                                   |                                                                           |         |
|   |                                                                   |                                                                           |         |
|   |                                                                   |                                                                           |         |
|   |                                                                   |                                                                           |         |
|   |                                                                   |                                                                           |         |

| Please enter the Product Catalog Number and Lot/Batch Number to find a COA:                                                      |
|----------------------------------------------------------------------------------------------------|
| Example:<br>Product Catalog Number: 104935<br>Lot/Batch Number: K45632235<br>Watch this video on how to find a COA               |
| Product Catalog Number*<br>How To Enter A Catalog Number<br>Lot Number*                                                          |
| How To Enter A Lot / Batch Number<br>*Required Fields                                                                            |
| Find COA Now                                                                                                    |
| SDS for CPA Product (Ref No) <a href="https://www.cpachem.com/msds?num=COD100.L1">https://www.cpachem.com/msds?num=COD100.L1</a> |
| Upper Reference Number of the Droduct and click the button. All available (if any) versions List MSDS                            |

| C7CHEM                                    | About us            | Support                 | Services        | Connecting with us |
|-------------------------------------------|---------------------|-------------------------|-----------------|--------------------|
| We discover chemistry                     | Accreditations      | Product Catalog         | Contrac testing |                    |
| Office: 15-A15 Dam Trau Area Bach         | Company Information | Certificate of Analysis | Custom made     |                    |
| Dang Ward, Hai Ba Trung District, Hanoi   | Careers             | Safety Data Sheet       | Training        |                    |
| City                                      |                     | FAQ                     |                 |                    |
| 📞 0243 633 2120                           |                     | Education               |                 |                    |
| ✓ info@g7chem.com                         |                     | Webinars                |                 |                    |
| © Copyright 2024 G7CHEM   All rights rese | erved               |                         |                 |                    |

| <br>• | $\sim$ |   | <b>-</b> 1 | $\sim$ | <b>—</b> | ^ ^ | <u> </u> |   |          |
|-------|--------|---|------------|--------|----------|-----|----------|---|----------|
| <br>н |        |   |            |        | - 1      | 41  | - H      |   | м        |
| <br>_ | ~      | - |            | -      |          |     | _        | _ | <b>1</b> |

CPAchem is a world leader in custom-made multi-element calibration standards in inorganic and organic. The four secrets of our success are: High-technology, Highexperienced staff, High-quality, High-speed...

MORE

|    | NAVIGATION              | GENERAL CONDITIONS         | USEFUL LINKS                     |  |
|----|-------------------------|----------------------------|----------------------------------|--|
|    | Ready Products          |                            | Contact CPAChem                  |  |
| ır | Components              | PayPar                     | Feedback                         |  |
|    | Custom-made Inorganic   | General Conditions of Sale | Our Distributors                 |  |
|    | Custom-made Organic     | Snipping & Delivery (soon) | Download PDF Catalogs            |  |
|    | Inorganic By Components | Drivery Statement          | Download MSDS                    |  |
|    | Organic By Components   |                            | Download Certificate of Analysis |  |
|    |                         |                            |                                  |  |